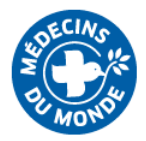

# Procédure de connexion E-learning

# Table des matières

| P | Procédure de connexion E-learning                                                     | . 1 |
|---|---------------------------------------------------------------------------------------|-----|
|   | Se connecter à la plateforme e-learning avec un compte @medecinsdumonde.net           | . 2 |
|   | Se connecter à la plateforme e-learning avec un compte autre que @medecinsdumonde.net | . 3 |
|   | Ouvrir un module avec Chrome ou Firefox                                               | . 5 |
|   | Ouvrir un module avec Microsoft Edge :                                                | . 6 |
|   | En cas de problème                                                                    | . 7 |

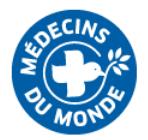

Se connecter à la plateforme e-learning avec un compte @medecinsdumonde.net

- 1. Connectez-vous sur <a href="https://elearning.medecinsdumonde.net/">https://elearning.medecinsdumonde.net/</a>
- 2. Cliquez sur « Connexion » en haut à droite.
- 3. Si vous avez une adresse @medecinsdumonde.net, cliquez sur le bouton bleu « Office 365 »

| Méde                             | cins du Monde                                                          |
|----------------------------------|------------------------------------------------------------------------|
| Nom d'utilisateur                | Vous avez oublié votre nom d'utilisateur et/ou<br>votre mot de passe ? |
| Mot de passe                     | Votre navigateur doit supporter les cookies 🝞                          |
|                                  | Se connecter au moyen du compte :                                      |
| Se souvenir du nom d'utilisateur | OFFICE 365                                                             |
| CONNEXION                        |                                                                        |
|                                  |                                                                        |

### Première visite sur ce site?

Si vous n'avez pas de compte Office 365, veuillez créer un compte utilisateur.

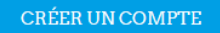

4. Acceptez la Charte générale d'utilisation.

**5.** Si vous utilisez un bloqueur de pop-up (Adblock, Adblock plus...) désactivez-le pour ce site, car il pourrait bloquer l'ouverture de certaines fenêtres.

**6.** Une fois connectés grâce à votre compte Office 365, vous pouvez accéder aux e-learning déjà en ligne (e-briefing, VLG) librement.

Vous pourrez également voir (mais pas accéder à) des formations [DRAFT] ou [TEST] accessibles uniquement aux concepteurs, sur mot de passe.

**7.** Quand vous lancez un module, il s'ouvrira dans une nouvelle fenêtre. Il se peut que votre navigateur bloque l'ouverture des nouvelles fenêtres. Si cela vous arrive, voici la procédure à suivre ci-dessous, en fonction de votre navigateur.

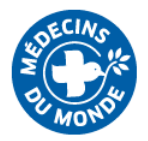

Se connecter à la plateforme e-learning avec un compte <u>autre</u> que @medecinsdumonde.net

1. Connectez-vous sur <a href="https://elearning.medecinsdumonde.net/">https://elearning.medecinsdumonde.net/</a>

2. Cliquez sur « Connexion » en haut à droite.

**3.** Si vous n'avez pas d'adresse @medecinsdumonde.net, cliquez sur le bouton bleu « Créer un compte ». Vous utiliserez alors soit votre adresse personnelle, soit une adresse professionnelle hors MdM, et vous vous créerez un mot de passe de votre choix.

| Méde                                                                                                    | cins du Monde                                                                                                    |  |
|----------------------------------------------------------------------------------------------------|----------------------------------------------------------------------------------------------------|--|
| Nom d'utilisateur<br>Mot de passe<br>Se souvenir du nom d'utilisateur<br>CONNEXION                            | Vous avez oublié votre nom d'utilisateur et/ou<br>votre mot de passe ?<br>Votre navigateur doit supporter les cookies<br>Se connecter au moyen du compte :<br>OFFICE 365 |  |
| Première visite sur ce site ?<br>Si vous n'avez pas de compte Office 365, veuillez créer u<br>CRÉER UN COMPTE | n compte utilisateur.                                                                                                    |  |

#### 4. Acceptez la Charte générale d'utilisation.

**5.** Une fois votre compte créé, vous pourrez vous connecter avec l'adresse et le mot de passe que vous avez choisi.

| Médeci                                                                | ns du Monde                                                                                                    |
|-----------------------------------------------------------------------|----------------------------------------------------------------------------------------------------|
| Nom d'utilisateur<br>Mot de passe<br>Se souvenir du nom d'utilisateur | Vous aver oublié votre nom d'utilisateur et/ou<br>votre de passe ?<br>er les cookies ?<br>Se conjecter au moyen du compte :<br>OFFICE 365 |

## Première visite sur ce site ?

Si vous n'avez pas de compte Office 365, veuillez créer un compte utilisateur.

CRÉER UN COMPTE

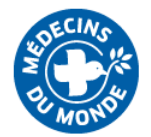

**6.** Si vous utilisez un bloqueur de pop-up (Adblock, Adblock plus...) désactivez-le pour ce site, car il pourrait bloquer l'ouverture de certaines fenêtres.

**7.** Une fois connectés grâce à votre compte, vous pouvez accéder aux e-learning déjà en ligne (ebriefing, VLG...) librement.

Vous pourrez également voir (mais pas accéder à) des formations [DRAFT] ou [TEST] accessibles uniquement aux concepteurs, sur mot de passe.

**8.** Quand vous lancez un module, il s'ouvrira dans une nouvelle fenêtre. Il se peut que votre navigateur bloque l'ouverture des nouvelles fenêtres. Si cela vous arrive, voici la procédure à suivre ci-dessous, en fonction de votre navigateur.

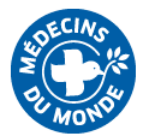

# Ouvrir un module avec Chrome ou Firefox

| Monitest: Module 1 : E-briefing ∨ × +<br>→ ♂ ♂ ■ elearning.medecinsd | -<br>umonde.net/mod/scorm/view.php?id                                                                                                    | =115                              |                                                 |                       |                                                   |  |
|----------------------------------------------------------------------|----------------------------------------------------------------------------------------------------|-----------------------------------|-------------------------------------------------|-----------------------|---------------------------------------------------|--|
|                                                                      | ×                                                                                                    |                                   |                                                 | 🛕 🤌 Emilie Dubucq 🔵 🗸 | Des fenêtres pop-up ont été bloquées sur cette p. |  |
| 🞓 Monitest                                                           |                                                                                                    |                                   |                                                 |                       |                                                   |  |
| 😁 Participants                                                       | 4                                                                                                    | MONON                             |                                                 |                       |                                                   |  |
| Badges                                                               |                                                                                                    |                                   |                                                 |                       |                                                   |  |
| III Notes                                                            | [TEST] For                                                                                                    | rmation Moni                      | toring                                          |                       |                                                   |  |
| Introduction                                                         | Accueil / Cours / Dive                                                                                                    | ers / Monitest / Séquence 1 : e-l | briefing / Module 1 : E-briefing VF             |                       |                                                   |  |
| 🗅 Séquence 1 : e-briefing                                            |                                                                                                    |                                   |                                                 |                       |                                                   |  |
| 🕋 Accueil                                                            | Module 1: E-briefing VF<br>Il semble que les fenêtres surgissantes sont bloquées, ce qui a stoppé l'exécution de ce SCORM. Veuillez vérifier les réglages de votre navigateur avant de recommencer. |                                   |                                                 |                       |                                                   |  |
| Tableau de bord                                                      |                                                                                                    |                                   |                                                 |                       |                                                   |  |
| dalendrier                                                           |                                                                                                    |                                   |                                                 |                       |                                                   |  |
| Fichiers personnels                                                  | < Introduction                                                                                                    |                                   | Aller à 🗢                                       |                       | Quiz 🕨                                            |  |
| 🞓 Mes cours                                                          |                                                                                                    |                                   |                                                 |                       |                                                   |  |
| 🞓 E-briefing                                                         |                                                                                                    |                                   | CONTACTEZ NOUS<br>62 rue Marcadet - 75018 Paris | RETROUVEZ NOUS        |                                                   |  |
| 🗲 Administration du site                                             |                                                                                                    | No. of Concession, Name           | C Téléphone : 01 44 92 15 15                    | 🗗 💟 G-                |                                                   |  |
|                                                                      | -                                                                                                    |                                   |                                                 |                       |                                                   |  |
|                                                                      | Obtenir l'app mobile<br>Politiques                                                                                                    |                                   |                                                 |                       |                                                   |  |
|                                                                      |                                                                                                    |                                   |                                                 |                       |                                                   |  |
|                                                                      |                                                                                                    |                                   |                                                 |                       |                                                   |  |
|                                                                      |                                                                                                    |                                   |                                                 |                       |                                                   |  |
|                                                                      |                                                                                                    |                                   |                                                 |                       | 10-21                                             |  |

Faites un clic droit sur l'icône « fenêtre bloquée » en haut à droite de votre écran et autorisez les pop-up pour ce site :

| ×<br>[TEST] Formation Mor                                                                                                    |                                                                  | A Benile Dubu Pop-u<br>Particip - M<br>0 To<br>0 Co<br>0 Co<br>0 Co                                                                                                    | up bloqués : X<br>ttps://elearning.m_layspopup&mode=normal<br>sujours autoriser les pop-up et les redirections<br>e https://elearning.medecinsdumonde.net<br>ontinuer de bloquer                                                                                                    |  |
|----------------------------------------------------------------------------------------------------|------------------------------------------------------------------|----------------------------------------------------------------------------------------------------|----------------------------------------------------------------------------------------------------|--|
| (TEST] Formation Mor                                                                                                    |                                                                  | at (e)<br>de<br>O ce                                                                                                    | oujours autoriser les pop-up et les redirections<br>e https://elearning.medecinsdumonde.net<br>ontinuer de bloquer                                                                                                    |  |
| [TEST] Formation Mo                                                                                                    |                                                                  | O c                                                                                                    | ontinuer de bloquer                                                                                                    |  |
| [TEST] Formation Mo                                                                                                    |                                                                  | Gér                                                                                                    |                                                                                                    |  |
| [TEST] Formation Mo                                                                                                    |                                                                  |                                                                                                    | er OK                                                                                                    |  |
|                                                                                                    | nitoring                                                         |                                                                                                    |                                                                                                    |  |
| Accueil / Cours / Divers / Monitest / Séquence 1                                                                                                    | 1 : e-briefing / Module 1 : E-briefing VF                        |                                                                                                    |                                                                                                    |  |
|                                                                                                    |                                                                  |                                                                                                    |                                                                                                    |  |
| Module 1: E-briefing VF<br>Il semble que les fenêtres surgissantes sont bloquées, ce qui a stoppé l'exécution de ce SCORM. Veuillez vérifier les réglaçes de votre navigateur avant de recommencer.                                                                                                    |                                                                  |                                                                                                    |                                                                                                    |  |
|                                                                                                    |                                                                  |                                                                                                    |                                                                                                    |  |
| <                                                                                                    | Aller à                                                          |                                                                                                    | Ouiz                                                                                                    |  |
|                                                                                                    | Part dat                                                         |                                                                                                    | 200                                                                                                    |  |
|                                                                                                    |                                                                  |                                                                                                    |                                                                                                    |  |
|                                                                                                    | CONTACTEZ NOUS                                                   | RETROUVEZ NOUS                                                                                                    |                                                                                                    |  |
| A DECEMBER OF A DECEMBER OF A | Téléphone : 01 44 92 15 15                                       | 📑 🔽 🚭                                                                                                    |                                                                                                    |  |
|                                                                                                    |                                                                  |                                                                                                    |                                                                                                    |  |
| nir l'app mobile                                                                                                    |                                                                  |                                                                                                    |                                                                                                    |  |
| teres                                                                                                    |                                                                  |                                                                                                    |                                                                                                    |  |
|                                                                                                    |                                                                  |                                                                                                    |                                                                                                    |  |
|                                                                                                    |                                                                  |                                                                                                    |                                                                                                    |  |
|                                                                                                    |                                                                  |                                                                                                    |                                                                                                    |  |
|                                                                                                    | Module 1: E-briefing VF<br>II semble que les fenêtres surgissant | Module 1: E-briefing VF<br>It semble que les fenêtres surgissantes sont bloquées, ce qui a stoppé l'exécution de ce SCORM. Veuillez vérifier<br>Introduction Aller a •<br>CONTACTEZ NOUS<br>62 rue Marcadet - 75018 Paris<br>Cepyright © 2019 - Médecins du Mon<br>turs | Module 1: E-briefing VF It semble que les fenêtres surgissantes sont bloquées, ce qui a stoppé l'exécution de ce SCORM. Veuillez vérifier les réglages de votre navigateur avant de recommence Introduction Aller a  CONTACTEZ NOUS CONTACTEZ NOUS C Devender - 75018 Paris Telephone: 01.14.92 15.15 C Depyright © 2019 - Médecins du Monde |  |

Appuyez ensuite sur la touche F5 de votre clavier pour rafraîchir la page. Le module s'ouvre dans une nouvelle fenêtre.

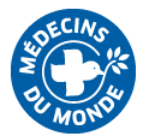

## Ouvrir un module avec Microsoft Edge :

| Here I Monitest: Module 1 : E+ × | + ~                                                                                                    | scorm/view.php?id=115                         |                                                            |                                    | - 0<br>□ ☆ ☆ & ૯             | × |
|----------------------------------|----------------------------------------------------------------------------------------------------|-----------------------------------------------|------------------------------------------------------------|------------------------------------|------------------------------|---|
|                                  | ×                                                                                                    |                                               |                                                            | 🛕 🤌 Emilie Dubucq 🌔<br>Participant | )•                           |   |
| 🞓 Monitest                       |                                                                                                    |                                               |                                                            |                                    |                              |   |
| 🐸 Participants                   |                                                                                                    | AD MORE                                       |                                                            |                                    |                              |   |
| Badges                           |                                                                                                    |                                               |                                                            |                                    |                              |   |
| III Notes                        | [TEST] Formation Monitoring                                                                                                    |                                               |                                                            |                                    |                              |   |
| C Introduction                   | Accueil / Cours / D                                                                                                    | Divers / Monitest / Séquence 1 : e-briefing   | / Module 1 : E-briefing VF                                 |                                    |                              |   |
| C Séquence 1 : e-briefing        |                                                                                                    |                                               |                                                            |                                    |                              |   |
| Accueil                          | Module 1: E-briefing VF                                                                                                    |                                               |                                                            |                                    |                              |   |
| Tableau de bord                  | Il semble que les fenêtres surgissantes sont bloquées, ce qui a stoppé l'exécution de ce SCORM. Veuillez vérifier les réglages de votre navigateur avant de recommencer. |                                               |                                                            |                                    |                              |   |
| Calendrier                       |                                                                                                    |                                               |                                                            |                                    |                              |   |
| Fichiers personnels              | < Introduction                                                                                                    |                                               | Aller à 🗢                                                  |                                    | Quiz 🕨                       | • |
| 🞓 Mes cours                      |                                                                                                    |                                               |                                                            |                                    |                              |   |
| 🞓 E-briefing                     |                                                                                                    |                                               | CONTACTEZ NOUS                                             | RETROUVEZ NOUS                     |                              |   |
| Administration du site           |                                                                                                    |                                               | <ul> <li>E Téléphone : 01 44 92 15 15</li> </ul>           | 🗗 🔽 🔂                              |                              |   |
|                                  |                                                                                                    |                                               |                                                            |                                    |                              |   |
|                                  | Obtenir l'app mobile<br>Politiques                                                                                                    |                                               |                                                            |                                    |                              |   |
|                                  |                                                                                                    |                                               |                                                            |                                    |                              |   |
|                                  | - F                                                                                                    |                                               |                                                            |                                    |                              |   |
|                                  |                                                                                                    | Microsoft Edge a bloqué une fenêtre contextue | lle à partir de elearning.medecinsdumonde.net. Autoriser u | ne fois Toujours autoriser X       |                              |   |
|                                  | 0                                                                                                    | 🖩 🌢 💁 🛤 🕫 🕯                                   | ) S <mark>7</mark> C                                       |                                    | 1041<br>14/02/2020 북 🖓 🗐 🖓 🕹 | D |

Cliquez sur le bouton « Toujours autoriser » dans la barre qui apparaît en bas de votre écran. (Elle ne reste pas affichée longtemps. Si elle a disparu avant que vous ayez pu cliquer, relancer la page.)

Appuyez ensuite sur la touche F5 de votre clavier pour rafraîchir la page. Le module s'ouvre dans une nouvelle fenêtre.

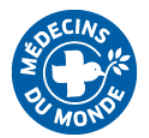

### En cas de problème...

#### En cas de question technique : (difficulté à se connecter, problèmes d'affichage...)

1/ Relisez cette notice ;) la réponse est peut-être déjà là

2/ Faites un test de débit internet. Si votre débit descendant (ou « download ») est inférieur à 1,5 mbps, vous aurez très certainement des difficultés pour accéder à la plateforme.

3/ <u>Si vous faites partie de MdM FRANCE</u>, faites une requête Agora, catégorie « e-learning » avec votre question à laquelle le service formation ou le service informatique vous répondront (selon la nature du problème)

En cas de question sur le contenu : (besoin de précision, recherche de documents complémentaire...)

### Si vous faites partie de MdM FRANCE :

1/ Contactez votre manager, en charge de votre intégration

2/ Le cas échéant, il/elle vous réorientera vers l'expert.e métier qui saura le mieux vous répondre !